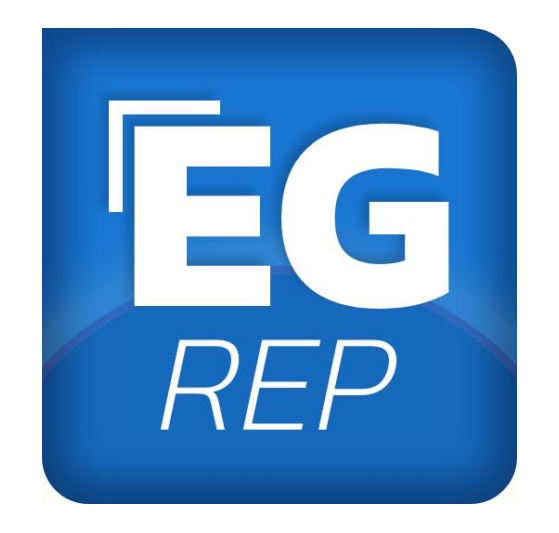

# EGREP Kurzanleitung zu Highlights bei automatisierten Livestreams v. 1.00

(Stand 2.10.2024)

| EGREP Spielabschnitt Start/Ende                            | 3 |
|------------------------------------------------------------|---|
| Variante 1: Rechtsklick auf "Livetime" Feld                | 3 |
| Variante 2: Verwendung der "Sidebar"-Buttons               | 3 |
| Variante 3: Verwendung der Zeitleiste                      | 4 |
| Variante 4: Verwendung der manuellen Uhrsteuerung im EGREP | 4 |
| Highlight Trigger bei Toren und Strafen                    | 5 |

## EGREP Spielabschnitt Start/Ende

Für die Automatisierung der Streams (z.B: "Automatische Puckverfolgung durch Kamera" ein/aus) ist es notwendig, entsprechende "Start-" bzw. "Ende-" Events auszulösen.

Der Electronic Game Report (EGREP) bietet ab Version 24.1.1 folgende Möglichkeiten, um den Start bzw. das Ende eines Spielabschnitts zu markieren. Im Moment der Markierung wird automatisch im Hintergrund **in Echtzeit** ein Signal an den Server geschickt. Deswegen ist es notwendig, **dass der Punkterichter diese Ereignisse in entsprechender zeitlicher Nähe zum tatsächlichen Ereignis** auslöst.

Es ist dem Punkterichter überlassen, die für seinen Arbeitsablauf jeweils geeignetste Variante zu wählen:

#### Variante 1: Rechtsklick auf "Livetime" Feld

- EGREP Teams Online Einste ONLINE 0:0 Kurz vor Spielbeginn Beginn 1.Spielabschnitt Beginn 2. Spielabschnitt ginn 3. Spielabschni ginn 4. Spielabschni SCHULZE SCHULZ-MÜLLER Franz nn der Overtime nn des Penaltvschi BLUMENSCHÜTZ Wolfgan KUNST ۲ 0 1 0 1 = TEAM B: Fantasy Bee nde des Sniels zeit T A1 A2 GS Typ P1 P2 P3 P4 PS Zeit Nr. Min. Regelverstoß Start End Served By Regelv.Begr Timing Beacon
- Im Kontextmenü das entsprechende Ereignis auswählen

#### Variante 2: Verwendung der "Sidebar"-Buttons

- Die Sidebar direkt anwählen (Tableiste rechts) oder mittels dem "1/2/3" Button (rechts oben) öffnen.
- Den entsprechenden Button (Beginn/Ende) drücken

|      |      |        |    |    |    |     |    |    |    |   |      |      |     |      |              |       |     |          |          |       |    |          | 0:0        | V | VAR      | м-เ | JP  | Ŏ         | ;        | Ξ        | ٠ |
|------|------|--------|----|----|----|-----|----|----|----|---|------|------|-----|------|--------------|-------|-----|----------|----------|-------|----|----------|------------|---|----------|-----|-----|-----------|----------|----------|---|
| Warn | Up F | Pre-Ga | me |    |    | 1   |    |    |    |   |      |      | 2   |      |              |       |     | 3        |          | ОТ    | 50 | End-Game | Spielstand |   | Live-tim | e   |     |           |          |          |   |
| ^    | Ze   | it T   | A1 | A2 | GS | Тур | P1 | P2 | P3 | P | 4 P5 | Zeit | Nr. | Min. | Regelverstoß | Start | End | Served B | / Regelv | Begr. |    |          |            |   |          |     | ، د | Aufwärm   | -Phase   |          |   |
| _    |      |        |    |    |    |     |    |    |    |   |      |      |     |      |              |       |     |          |          |       |    |          |            |   |          |     | 8   | Kurz vor  | Spielbe  | ginn     |   |
|      |      |        |    |    |    |     |    |    |    |   |      |      |     |      |              |       |     |          |          |       |    |          |            |   |          |     | Þ   | Beginn 1  | .Spielat | oschnitt |   |
|      |      |        |    |    |    |     |    |    |    |   |      |      |     |      |              |       |     |          |          |       |    |          |            |   |          |     | N E | Ende 1. S | Spielab  | schnitt  |   |
| - ~  | <    |        |    |    |    |     |    |    |    |   | >    |      |     |      |              |       |     |          |          |       |    |          |            |   |          |     |     | Beginn 2  | . Spiela | bschnitt | t |
|      |      |        |    |    |    |     | (  | D  | Ī  |   |      |      |     |      |              | 0     | Î   | =        |          |       |    |          |            |   |          |     | N B | Ende 2. S | Spielab  | schnitt  |   |
| ^    | Ze   | it T   | A1 | A2 | GS | Тур | P1 | P2 | P3 | P | 4 P5 | Zeit | Nr. | Min. | Regelverstoß | Start | End | Served B | / Regelv | Begr. |    |          |            |   |          | ٦   | Þ   | Beginn 3  | . Spiela | bschnitt | t |
| _    |      |        |    |    |    |     |    |    |    |   |      |      |     |      |              |       |     |          |          |       |    |          |            |   |          |     | N E | Ende 3. S | Spielab  | schnitt  |   |
|      |      |        |    |    |    |     |    |    |    |   |      |      |     |      |              |       |     |          |          |       |    |          |            |   |          |     | ₩ E | Beginn d  | er Over  | time     |   |

EG

#### Variante 3: Verwendung der Zeitleiste

- Auf der Zeitleiste den im Spielverlauf nächstfolgenden "Block" anklicken
- Im Screenshot wird damit beispielsweise das Event "END-2" ausgelöst

|                                                                   |              |                   |                  | 6                                  |                 | 0:0 380              | 00 |
|-------------------------------------------------------------------|--------------|-------------------|------------------|------------------------------------|-----------------|----------------------|----|
| Warr                                                              | nUp Pre-Game | 1                 | 2                | 3                                  | OT SO End-Game  | Spielstand Live-time |    |
| L ^ 1<br>1<br>1<br>1<br>1<br>1<br>1<br>1<br>1<br>1<br>1<br>1<br>1 | Zeit T A1 A2 | ! GS Typ P1 P2 P3 | P4 PS Zeit Nr. M | lin. Regelverstoß Start End Served | By Regelv.Begr. |                      |    |

# Variante 4: Verwendung der manuellen Uhrsteuerung im EGREP

Im EGREP findet sich die optionale Möglichkeit, auch als Punkterichter, die Spieluhr sekundengenau zu steuern.

Ein Klick auf den Start-Button, bzw. das Ende eines Abschnittes (=Uhr geht auf 0000) löst ein entsprechendes "Event" aus.

| 0:0        | 3800      | Ŏ                                                |                                                                                            | Ů                       |
|------------|-----------|--------------------------------------------------|--------------------------------------------------------------------------------------------|-------------------------|
| Spielstand | Live-time | Time<br>0200<br>START<br>START<br>START<br>START | Period<br>2<br>+1<br>-1<br>SET<br>OF PERIOD 1<br>OF PERIOD 2<br>OF PERIOD 3<br>OF OVERTIME | TESTSPIEL_02 Timing X d |

### Highlight Trigger bei Toren und Strafen

Ein entsprechender Mechanismus von Streaming-Events ist auch für Tore und Strafen im Hintergrund aktiv:

Vor allem für die automatische Highlight-Generierung von Toren **werden die Punkterichter daher angehalten, entsprechend zeitnah ein Tor einzutragen**, dabei reicht die alleinige Angabe der Spielzeit und des (vermeintlichen) Torschützen.

Beispiel: Eingabe in der Schnelleingabe-Zeile: "1844 22" => "Tor bei Spielzeit 01:16 durch #22"

Eine ggf. notweniges Update/Korrektur bzw. die Angabe der Assistenten kann nach offizieller Übermittlung durch den Schiedsrichter später (üblicherweise innerhalb von 10-30 Sekunden) erfolgen.

Damit können Punkterichter wesentlich zu einem gesamtheitlich guten (und möglichst automatisiert ablaufenden) Streaming beizutragen.